Перевірку на академічний плагіат курсових/дипломних робіт (проєктів) здобувачів вишої освіти злійснює відповідальна особа 3 числа висококваліфікованих науково-педагогічних працівників (призначена відповідно до рішення кафедри Кам'янець-Подільського національного університету імені Івана Огієнка) за допомогою модульного об'єктноорієнтованого динамічного навчального середовища (MOODLE) на етапі загальної перевірки.

# Реалізація процедури щодо перевірки курсових/дипломних робіт (проєктів) на плагіат для відповідальних осіб

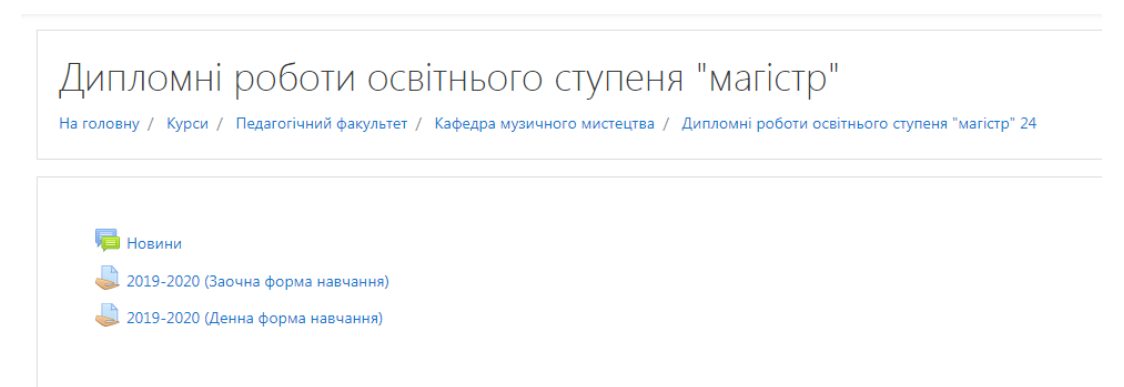

У кожній категорії курсів (Кафедра) створити новий курс із назвою «Курсові роботи (проєкти)»/«Дипломні роботи (проєкти)»

| 🞓 Курсові роботи | Курсові роботи                             | ο. |
|------------------|--------------------------------------------|----|
| 📽 Учасники       | На голови у Курси / Різне / Курсиві роботи |    |
| Відзнаки         |                                            |    |
| 🗹 Компетентності |                                            |    |
| 🖽 Журнал оцінок  | Норми                                      |    |

 відкрити сторінку «Категорії курсів», обрати відповідну кафедру, на якій буде здійснюватися перевірка курсової/дипломної роботи (проєкту), натиснути позначку «Додати новий курс»;

|                         | 👽 Постановка голосу ПП 03 01                                                     | ĩ          |
|-------------------------|----------------------------------------------------------------------------------|------------|
| 🖷 На головну            | P Постановка голосу ПП 05 01                                                     | i          |
| В Інформаційна сторінка | Ф Хорове диригування ("Бакалавр" I-IV курс)                                      | - <b>i</b> |
| 🛗 Календар              | Ф Методика постановки голосу                                                     | i          |
| 🗅 Особисті файли        | Ф Шкільний курс світової художної культури                                       | i          |
| Керування сайтом        | Основи наукових досліджень                                                       | i          |
|                         | Ф Методика музичного виковання (для ОКР "молодий спеціаліст)                     | i          |
|                         | © Tapwoin TH 0401                                                                | i          |
|                         | Ф Гарисийя ПП 02.01                                                              | i          |
|                         | Ф Методика викладания музичного мистецтва в спеціалізованих навчальних закладах. | i          |
|                         | Ф Методика викладания вокалу                                                     | i.         |
|                         | Ф Історія вокально-корового виконавства України                                  | i          |
|                         | Ф Музична поккологія                                                             | i          |
|                         | 1 2 3 »<br>Додати новий курс                                                     |            |

– у діалоговому вікні, що з'явиться, заповнити коротку і повну назву дисципліни та зняти відмітку навпроти «Дата завершення курсу»;

| Редагувати параме                                                                                                    | три курсу                                                                                                    |                                                                                                |                               |                                                                                                    |                                                                                          |                                                     |                                             |                                     |           | Розгорнути всі |                                          |                     |                                     |
|----------------------------------------------------------------------------------------------------|----------------------------------------------------------------------------------------------------|------------------------------------------------------------------------------------------------|-------------------------------|----------------------------------------------------------------------------------------------------|------------------------------------------------------------------------------------------|-----------------------------------------------------|---------------------------------------------|-------------------------------------|-----------|----------------|------------------------------------------|---------------------|-------------------------------------|
| <ul> <li>Загальне</li> </ul>                                                                                                    |                                                                                                    |                                                                                                |                               |                                                                                                    |                                                                                          |                                                     |                                             |                                     |           |                |                                          |                     |                                     |
| Повна назва курсу                                                                                                    | 0 0                                                                                                    | Дипломні роботи освітні                                                                        | ього ступеня "мaric           | arictp"                                                                                                    |                                                                                          |                                                     |                                             |                                     |           |                |                                          |                     |                                     |
| Коротка назва курсу                                                                                                    | 00                                                                                                    | Дипломні роботи осві                                                                           |                               |                                                                                                    |                                                                                          |                                                     |                                             |                                     |           |                |                                          |                     |                                     |
| Категорія курсу                                                                                                    | 0                                                                                                    | Педагогічний факультет                                                                         | / Кафедра музично             | чного мис                                                                                                    | тецтва                                                                                   |                                                     |                                             |                                     | ٠         |                |                                          |                     |                                     |
| Видимість курсу                                                                                                    | Θ                                                                                                    | Показати Ф                                                                                     |                               |                                                                                                    |                                                                                          |                                                     |                                             |                                     |           |                |                                          |                     |                                     |
| Дата початку навчання                                                                                                    | Θ                                                                                                    | 22 Ф лютий Ф                                                                                   | 2019 • 00 •                   | • •                                                                                                    | •                                                                                        |                                                     |                                             |                                     |           |                |                                          |                     |                                     |
| Дата завершення курсу                                                                                                    | 0                                                                                                    | 9 Ф грудень Ф                                                                                  | 2019 • 09 •                   | • 52                                                                                                    | • 🗂 🗆 B                                                                                  | ключити                                             |                                             |                                     |           |                |                                          |                     |                                     |
| Ідентфікатор курсу                                                                                                    | Θ                                                                                                    |                                                                                                |                               |                                                                                                    |                                                                                          |                                                     |                                             |                                     |           |                |                                          |                     |                                     |
|                                                                                                    |                                                                                                    |                                                                                                |                               |                                                                                                    |                                                                                          |                                                     |                                             |                                     |           |                |                                          |                     |                                     |
| Анотація курсу                                                                                                    | Θ                                                                                                    |                                                                                                |                               |                                                                                                    |                                                                                          |                                                     |                                             |                                     |           |                |                                          |                     |                                     |
|                                                                                                    |                                                                                                    |                                                                                                |                               |                                                                                                    |                                                                                          |                                                     |                                             |                                     |           |                | Q 🛕 🎜 Inio                               | ормаційних технол   | тогій Центр 🕻                       |
| KPNU::MOODLE                                                                                                    | Редагува                                                                                                    | и параметри                                                                                    | KVDCV                         |                                                                                                    |                                                                                          |                                                     |                                             |                                     |           |                | Q 🎄 🚽 Ino                                | ормаційних технол   | тогій Центр 🄇                       |
| E KPNU::MOODLE<br>работи<br>Учасники                                                                                                    | Редагува                                                                                                    | ти параметри                                                                                   | курсу                         |                                                                                                    |                                                                                          |                                                     |                                             |                                     |           |                | Q 🎄 🚽 Ino                                | ормаційних технол   | тогій Центр <b>(</b><br>) Розгорнут |
| KPNU::MOODLE     Fr Kypccel po6on/     Yschrick     Visional                                                                                                    | <ul> <li>Редагува</li> <li>Загальне</li> <li>Повна назва</li> </ul>                                                                                                    | ти параметри                                                                                   | курсу                         |                                                                                                    |                                                                                          |                                                     |                                             |                                     |           |                | Q 🌲 🎜 Inc                                | ормаційних технол   | тогій Центр <b>(</b><br>) Розгорнут |
| KPNU::MOODLE     Kypcosi po6on4     Yvacemon     Signaxor     Kounerexmoon1                                                                                                    | Редагува<br>• Загальне<br>Поена назва                                                                                                    | ти параметри                                                                                   | kypcy                         | 5                                                                                                    | γροιεί ροδοτγ                                                                            |                                                     |                                             |                                     |           |                | Q 🌲 💋 i+o                                | ормаційних технол   | тогій Центр <b>(</b>                |
| КРNU::MOODLE     Курсові роботи     Уузасняла     Курсові роботи     Узасняла     Компетентності     Ш Хурнал оцінок                                                                                                    | Редагува<br>* Загальне<br>Повна назва<br>Коротна назва                                                                                                    | ти параметри<br>9<br>орго<br>а орго                                                            | курсу<br>• •<br>• •           | 5                                                                                                    | ирсові роботи<br>ирсові роботи                                                           |                                                     |                                             |                                     |           |                | Q 🌲 🎜 🛏                                  | ормаційних технол   | погій Центр <b>(</b><br>▶ Розгорнут |
| КРNU::MOODLE     Курсові роботи     Учасники     Учасники     Відтнаки     Компетентності     Журнал оцінок     Загальне                                                                                                    | <ul> <li>Редагува</li> <li>Загальне</li> <li>Повна назва</li> <li>Коропка назва</li> <li>Категорія кур</li> </ul>                                                                                                    | ти параметри<br>е<br>урру<br>акуру<br>ор                                                       | курсу<br>• •<br>• •<br>•      | No.                                                                                                    | ирсові роботи<br>ирсові роботи                                                           | 1<br>1<br>ракультет / Кафи                          | едра музичного м                            | истецтва                            |           |                | Q 🌲 🚅 inc                                | ормаційних технол   | ногій Центр <b>(</b><br>) Розгорнут |
| КРNU::MOODLE     Курсові роботи     Учасники     Учасники     бідрнаки     Компетентності     Журнал оцінок     Загальне     Тотац 1                                                                                                    | <ul> <li>Редагува</li> <li>Загальне</li> <li>Повна назва</li> <li>Коропка назва</li> <li>Категорія кур</li> <li>Видимість кур</li> </ul>                                                                                                    | ти параметри<br>2<br>9999<br>9<br>9999<br>9<br>9<br>9<br>9                                     | курсу<br>• •<br>• •<br>•      |                                                                                                    | ирсові роботи<br>ирсові роботи<br>вдагогічний ф<br>ржазати в                             | 1<br>1<br>оакультет / Кафе                          | едра хузичного м                            | истецтва                            |           |                | Q & # 100                                | อрเงสมูมังแร технол | логій Центр <b>(</b>                |
| KPNU::MOODLE           # Kypcel posonx           # Учасники           © Відзнаки           © Компетентності           Ш Хурнал оцінок           П Загальне           П тема 1           Г тема 2                                                                                                    | <ul> <li>Редагува</li> <li>Загальне</li> <li>Поеча назва</li> <li>Коротка назва</li> <li>Категорія кур</li> <li>Виднийсть кур</li> <li>Дага початку</li> </ul>                                                                                                    | ти параметри<br>2<br>9999<br>9999<br>99<br>99<br>99<br>99<br>99                                | курсу<br>• •<br>• •<br>•<br>• | К;<br>К;<br>П<br>П                                                                                                    | ирсові роботи<br>ирсові роботи<br>вдагогічний ф<br>оказати Ф<br>Ф Траве                  | а<br>асультет / Кафе<br>инь Ф 2020                  | едра музичного м<br>0 е 00 е 7              | истецтва                            |           |                | Q ▲ ∯ №0                                 | оризційних технал   | ъогій Центр <b>(</b><br>▶ Розгорнут |
| КРNU::MOODLE      Курсеві роботи     Учасники      Учасники      Уцанаки      Компетентності      Хурнал оцінок      Загальне      Тема 1      Тема 3                                                                                                    | <ul> <li>Редагува</li> <li>Загальне</li> <li>Повна назва</li> <li>Коротка назв</li> <li>Категорія кур</li> <li>Видимість кур</li> <li>дата початку</li> <li>Дата заверши</li> </ul>                                                                                                    | ти параметри<br>2<br>ороу<br>а курсу<br>оу<br>ним курсу                                        | kypcy                         | ۲۵<br>۲۵<br>۲۵<br>۲۵<br>۲۵<br>۲۵<br>۲۵<br>۲۵<br>۲۵<br>۲۵<br>۲۵<br>۲۵<br>۲۵<br>۲                                                                                                    | ирсові роботи<br>ирсові роботи<br>вадагогічний ф<br>оказати Ф<br>Ф Траве<br>Ф Траве      | а<br>ракультет / Кафи<br>нь Ф 2020                  | адра музичного м<br>0 е 00 е 13 е           | истецтва<br>00 •<br>35 •<br>10 в Ва |           |                | Q ∰ ∰ ⊨¢                                 | อุณสมุรัพหร รององ   | астій Центр <b>(</b>                |
| KPNU::MOODLE           # Kypcesi po6otrix           # Учасниког           © Sigariasci           © Sigariasci           © Xounetextraocti           III Xiphiaa           © Teva 1           D Teva 3           D Teva 4                                                                            | <ul> <li>Редагува</li> <li>Загальне</li> <li>Повна назва</li> <li>Коропка назва</li> <li>Категорія кур</li> <li>Видимість кур</li> <li>дата початку</li> <li>Дата початку</li> <li>Дата заверше</li> <li>Ідентфікатор</li> </ul>                                                               | ти параметри<br>2<br>ороу<br>а кроу<br>оу<br>оу<br>навчания<br>ния курсу<br>ороу               | kypcy                         | К,<br>К,<br>П<br>П<br>П                                                                                                    | ирсові роботи<br>ирсові роботи<br>адагогічний ф<br>оказати Ф<br>Ф<br>Траве<br>Ф<br>Траве | н<br>эакультет / Кафч<br>нь е   2020                | едра музичного м<br>0 е 00 е 13 е           | истецтва<br>00 е 🚔<br>35 е 🕅 Ви     | eserum.   |                | Q & Det                                  | оризційних технол   | ногій Центр <b>(</b>                |
| KPNU::MOODLE           F Kypceel podonx           V Jaconicol           V Jaconicol           V Signascu           V Signascu           Monareentrocrit           III Xiypean cujeoci           III Texa 1           III Texa 3           III Texa 4                                                | Редагува<br>Загальне<br>Повна назва<br>Коропка назв<br>Категорія кур<br>Видимість кур<br>Дяга початку<br>Дяга заверши<br>Центфікатор                                                                                                    | ти параметри<br>2<br>оуроу<br>акурсу<br>оу<br>навечания<br>ния курсу<br>ороу                   | kypcy                         | K)           K)           III           III           III           III                                                                                                    | ирсові роботи<br>ирсові роботи<br>адагогічний ф<br>жазати Ф<br>Ф<br>Траве<br>Ф<br>Траве  | а<br>ракультет / Каф<br>нь Ф 2020                   | едра иузичного м<br>0 е 00 е 13 е           | истецтва<br>00 • 🗎<br>35 • M в Ви   | uno-umu   |                | Q & Doo                                  | оризційних технол   | могій Центр<br>↓ Розгорнуті         |
| КРNU::MOODLE      Курсові роботи     Учасилої     Учасилої     Відзнаки     б. Відзнаки     Компетентності     Журнал оцінок     Загальне     Тема 1     Тема 3     Тема 4     На головну     Б. Інформаційна     сторікка                                                                          | <ul> <li>Редагува</li> <li>Загальне</li> <li>Повна назва</li> <li>Коротка назва</li> <li>Коротка назва</li> <li>Категорія кур</li> <li>Видимість кур</li> <li>Видимість кур</li> <li>Видимість кур</li> <li>Дага замерши</li> <li>Ідентеїкатор</li> <li>Спис</li> <li>Анотація кури</li> </ul> | ти параметри<br>2<br>9999<br>9<br>9<br>99<br>99<br>99<br>99<br>99<br>99<br>99<br>99<br>99<br>9 | курсу                         | K)       K)       N       N                                                                                                    | ирсові роботи<br>ирсові роботи<br>адагогічний ф<br>оказати Ф<br>Ф Траве<br>Ф Траве       | а<br>расультет / Кафи<br>нње 2020<br>В <i>I</i> ІІІ | адра музичного м<br>0 е 00 е 13 е<br>11 е 5 | истецтва<br>00 • m<br>35 • m ви     | слечити   |                | Q A #                                    | ариаційних технол   | ногій Центр <b>(</b>                |
| KPNU::MOODLE           © Kypcosi postori         #           © Sighi-acor         #           © Sighi-acor         #           © Kounereentriocti         #           I Tava 3         #           I Tava 4         #           # I hoopsaulifina<br>cropisca         #           Managap         # | <ul> <li>Редагува</li> <li>Загальне</li> <li>Повна назва</li> <li>Коротка назва</li> <li>Коротка назва</li> <li>Категорія кур</li> <li>Видиність кур</li> <li>Видиність кур</li> <li>Дага завершна</li> <li>Дентейкатор</li> <li>Спис</li> <li>Анотація курн</li> </ul>                        | ти параметри<br>9<br>9999<br>9<br>99<br>99<br>99<br>99<br>99<br>99<br>99<br>99<br>99<br>99     | курсу                         | Ki           Ki           N           N | рсові робол<br>просеї роболь<br>адагогічный ф<br>е травее<br>1 А.*                       | а<br>расультёт / Кафи<br>нь е 2020<br>В I IIII      | адра музичного м<br>0 е 00 е 13 е<br>18 Ф S | истецтва<br>00 • m<br>35 • m в в    | ereziului |                | Q A # ================================== | оризційних технол   | ногій Центр <b>(</b>                |

– зберегти курс. Для цього внизу сторінки натиснути позначку «Зберегти та повернутися» або ж позначку «Зберегти та показати»;

|                                              | Документ PDF adt<br>Документ Word Acc.dox<br>Забражения (GIP) agt<br>Забражения (IPPG) jag<br>Забражения (PNG) jag |
|----------------------------------------------|----------------------------------------------------------------------------------------------------|
| • Формат курсу                               |                                                                                                    |
| • Вигляд                                     |                                                                                                    |
| <ul> <li>Файли і завантаження</li> </ul>     |                                                                                                    |
| • Відстеження виконання                      |                                                                                                    |
| ▶ Групи                                      |                                                                                                    |
| <ul> <li>Перейменування ролі </li> </ul>     |                                                                                                    |
| <ul> <li>Мітки</li> </ul>                    |                                                                                                    |
| Обов'язкові поля форми помічені символом 🔒 . | Зберети й показати Скасувати                                                                                       |

- створити вид діяльності «Завдання» з назвою навчального року. Для

цього натиснути позначку 🌣 («Редагувати параметри», далі натиснути позначку «Редагувати»);

<u>–</u> перейменувати секції на назви дисциплін, із яких виконувалися курсові /дипломні роботи (проєкти);

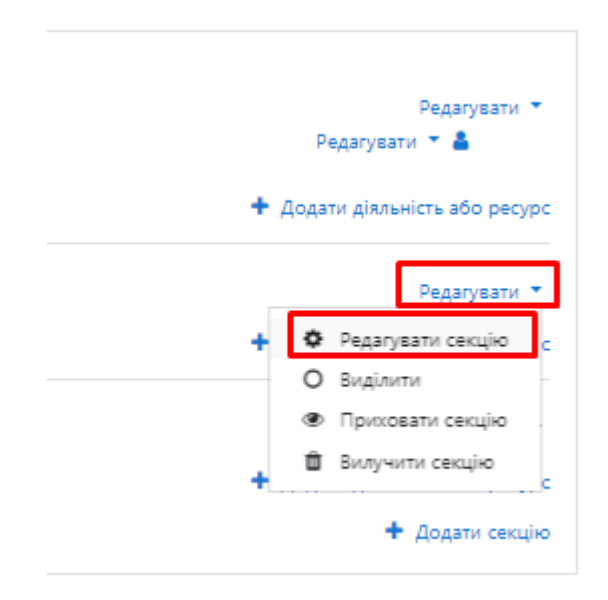

- зазначити назву і натиснути позначку «Зберегти зміни»;

| Основне      |                                  |  |
|--------------|----------------------------------|--|
| Назва секції | ₩ Custom                         |  |
|              | Предмет "Постановка голосу"      |  |
| Резюме       | 0<br>1 A * B I Ⅲ ■ % % ₩ ₩ ₩ ₩ ₩ |  |
| /            |                                  |  |
|              |                                  |  |
|              |                                  |  |
|              |                                  |  |
|              |                                  |  |
|              |                                  |  |
|              |                                  |  |

- після появи позначки + («Додати діяльність або ресурс») обрати

### рубрику «Завдання»;

| ДИПЛОМНІ РОБОТИ ОСВІТНЬОГО СТУПЕНЯ "МАГІСТР"<br>На головну / Курси / Педагогічний факультет / Кафедра музичного мистецтва / Дипломні роботи освітнього ступеня "магістр" 24 | Q -                                                                                                    |
|----------------------------------------------------------------------------------------------------|----------------------------------------------------------------------------------------------------|
| + 👼 Новини ✔<br>+ 👵 2019-2020 (Заочна форма навчания) ✔<br>+ 🍓 2019-2020 (Денна форма навчания) ✔                                                                           | Редагувати •<br>Редагувати • •<br>Редагувати • • •<br>Редагувати • • •<br>Редагувати • • •<br>• • Додати діяльність або ресурс<br>• • Додати секцію |
| Курсові роботи<br>На головну / Курск / Різне / Курсові роботи                                                                                                    | 0                                                                                                    |
| + 🦷 Новини 🖋                                                                                                    | Редатувати<br>Редатувати <b>~ &amp;</b><br>+ Додати Діяльність або рес                                                                              |
| <ul> <li>+ Предмет "Постановка голосу" </li> </ul>                                                                                                    | Редатувати<br>Ф. Додати діяльність збо рес                                                                                                    |
| ✤ Предмет "Хорове деригування"                                                                                                    | Редатувати<br>+ Додати діяльність або рес<br>+ Додати сею                                                                                           |

- створити завдання з назвою «2020-2021». Під час цього обов'язково:

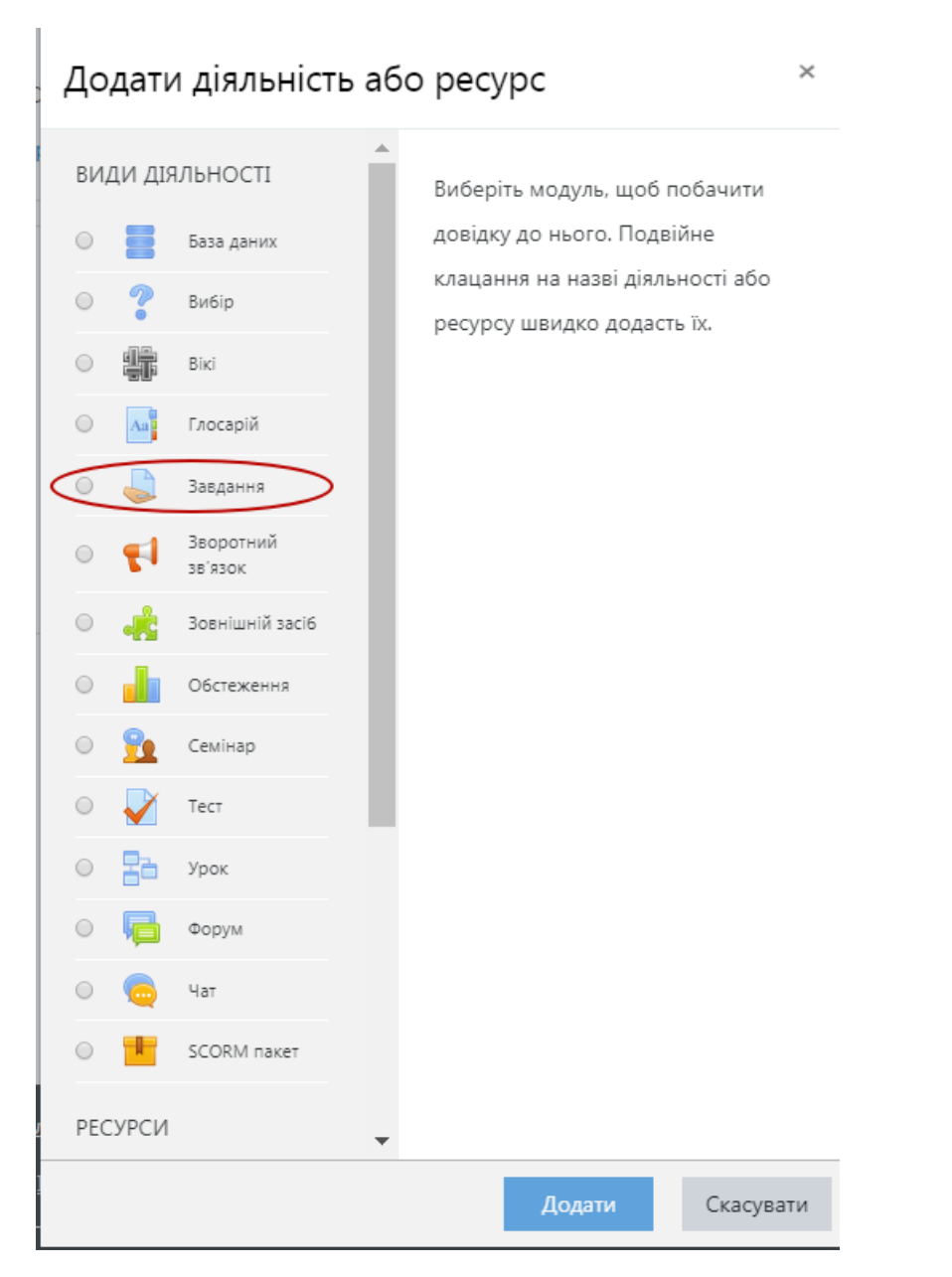

## а) звернути увагу на початкові та кінцеві терміни виконання завдань;

| Редагування: Завдання                         | 1 Stationers of                                                                                                    |
|-----------------------------------------------|----------------------------------------------------------------------------------------------------|
| - Загальне                                    |                                                                                                    |
| Назва заядання 0                              |                                                                                                    |
|                                               | 2019-2020 (засна форма жасникя)                                                                                                    |
| Зміст завдання                                |                                                                                                    |
| Далтон бийм                                   |                                                                                                    |
| <ul> <li>Доступність</li> </ul>               |                                                                                                    |
| Відповіді приймаються з 😡                     | 21 s "Normá s 2015 s 00 s 00 s m @ @knowma                                                                                                    |
| Кінцевий термін адачі 💿                       | 5 a 1793ma 4 2013 a (0) a 27 CT 0 Becover                                                                                                    |
| Термін неприйняття здачі \varTheta            | 9 t rpggens t 2019 t 09 t 57 t m Standard                                                                                                    |
| Remind me to grade by                         |                                                                                                    |
| namina ina la ganda dy                        | s s pypess s 2015 s (0) s s (1) s (0) s s (1) s (0) s s (1) s (1) |
| <ul> <li>Типи подання відповідей</li> </ul>   |                                                                                                    |
| Типи подання відповідей                       | O TextTontal#@@aaartaxeewst bally@                                                                                                    |
| Максимальна кількість файлів для завантаження |                                                                                                    |

| $\sim$           |          |           | •      |              | 1           |
|------------------|----------|-----------|--------|--------------|-------------|
| n)               | 2DenuVTU | VDALA DA  | nozMin | 22D2UT2WVD2U | юго фаица.  |
| $\mathbf{v}_{j}$ | SDCPHYIN | ybar y ma | posmp  | Sabamanyban  | ioro φanna, |
|                  | <i>v</i> |           | 1 1    | ~            | 1 /         |

| Типи подання відповідей                                                                                                    |                                                                                                    |
|----------------------------------------------------------------------------------------------------|----------------------------------------------------------------------------------------------------|
| Типи подання відповідей                                                                                                    | © Текст онлайн 🥹 📽 Завантаження файлу 🥹                                                                                                    |
| Максимальна кількість файлів для завантаження                                                                                                    | ● 1 ÷                                                                                                    |
| Макс. розмір відповіді (файлу)                                                                                                    | <ul> <li>Сайт обмеження на завантаження (512Мб) ≑</li> </ul>                                                                                                    |
| Прийняті типи файлів                                                                                                    | <ul> <li>Вибрати</li> <li>Нічого не вибрано</li> </ul>                                                                                                    |
| Типи подання відповідей           Типи подання відповідей           Типи подання відповідей           Максимальна кількість файлів для завантаження           Макс. розмір відповіді (файлу)           Прийняті типи файлів           Прийняті типи файлів                                                                                                    | e<br>Документ PDF. pdf<br>Документ PDF. pdf<br>Документ Word. doc. docs<br>Зображеник (PEG) jpg jpg<br>Зображеник (PEG) jpg jpg<br>Зображеник (PEG) jpg jpg<br>Зображеник (PEG) лед<br>Текстовий фай. ла<br>ОрелDocument Text document. adt<br>Presentation files: galides.odp. otp. potm. pots. pptm. opts. pptm. opts. pptm. opts. pptm. opts. pub. atl. ad                                                                                                    |
| ) звернути увагу на ввім                                                                                                    | икнення модуля «Unicheck»;                                                                                                    |
| <ul> <li>Параметри відповідей</li> <li>Студенти повинні натискати кнопку "Відправити на оцінення"</li> <li>Студенти повинні обов'язково прийняти заяву виконавця</li> </ul>                                                                                                    | 0 Tax 0<br>0 Hi 0                                                                                                    |
| <ul> <li>Параметри відповідей</li> <li>Студенти повинні натискати кнопку "Відправити на оцінення"</li> <li>Студенти повинні обов'язково прийняти заяву виконавця</li> <li>Можливість перездачі</li> </ul>                                                                                                    | О     Так Ф       О     Ні Ф       О     Ніколи                                                                                                    |
| <ul> <li>Параметри відповідей</li> <li>Студенти повинні натискати кнопку "Відправити на оцінення"</li> <li>Студенти повинні обоє заково прийняти заяву виконавця</li> <li>Можливість перездачі</li> <li>Налаштування групової здачі</li> </ul>                                                                                                    | О     Так •       О     Ні •       О     Ніколи •                                                                                                    |
| <ul> <li>Параметри відповідей</li> <li>Студенти повинні натискати кнопку "Відправити на оцінення"</li> <li>Студенти повинні обов'язково прийняти заяву виконавця</li> <li>Мохливість перездачі</li> <li>Налаштування групової здачі</li> <li>Повідомлення</li> </ul>                                                                                                    | О     Так       О     Ні       О     Ніколи                                                                                                    |
| <ul> <li>Параметри відповідей</li> <li>Студенти повинні обоє'язково прийняти заяву виконавця</li> <li>Мохливість перездачі</li> <li>Налаштування групової здачі</li> <li>Повідомлення</li> <li>r Unicheck plagiarism plugin</li> </ul>                                                                                                    | Э     Так •       Э     Ні •       •     Ніколи •                                                                                                    |
| <ul> <li>Параметри відповідей</li> <li>Студенти повинні натискати кнопку "Відправити на оцінення"</li> <li>Студенти повинні обов'язково прийняти заяву виконавця</li> <li>Можливість перездачі</li> <li>Налаштування групової здачі</li> <li>Повідомлення</li> <li>r Unicheck plagiarism plugin<br/>To unlock Unicheck settings</li> </ul>                                                                                                    | О       Так         О       Ні         О       Ніколи         Ф       Ніколи         В       Set Submissions settings Require students click submit button = Yes                                                                                                    |
| <ul> <li>Параметри відповідей</li> <li>Студенти повинні натискати кнопку "Відправити на сцінення"</li> <li>Студенти повинні обов'язково прийняти заяву виконавця</li> <li>Можливість перездачі</li> <li>Налаштування групової здачі</li> <li>Повідомлення</li> <li>Unicheck plagiarism plugin</li> <li>To unlock Unicheck settings</li> <li>Enable Unicheck Plagiarism Service</li> </ul>                                                                                                    | О       Так Ф         О       Ні Ф         Ніколи       Ф         Set Submissions settings – Require students click submit button = Yes         О       Так Ф                                                                                                    |
| <ul> <li>Параметри відповідей</li> <li>Студенти повинні натискати кнопку "Відправити на оцінення"</li> <li>Студенти повинні обов'язково прийняти заяву виконавця</li> <li>Можливість перездачі</li> <li>Налаштування групової здачі</li> <li>Повідомлення</li> <li>Unicheck plagiarism plugin</li> <li>To unlock Unicheck settings</li> <li>Enable Unicheck Plagiarism Service</li> <li>Check already delivered assignment submissions</li> </ul>                                                                                                    | О       Так Ф         Ю       Ні Ф         Ю       Ніколи         О       Ніколи         Set Submissions settings → Require students click submit button = Yes         О       Так Ф         О       Так Ф                                                                                                    |
| <ul> <li>Параметри відповідей</li> <li>Студенти повинні обов'язково прийняти заяву виконавця</li> <li>Мохливість перездачі</li> <li>Налаштування групової здачі</li> <li>Повідомлення</li> <li>Vnicheck plagiarism plugin</li> <li>To unlock Unicheck settings</li> <li>Enable Unicheck Plagiarism Service</li> <li>Check already delivered assignment submissions</li> <li>Add submissions to Institutional Library</li> </ul>                                                                                                    | $\begin{array}{c c} & & \\ \hline & & \\ \hline & & \\ \hline & & \\ \hline & & \\ \hline & & \\ \hline & \\ \hline \\ \hline$                                                                                                    |
| <ul> <li>Параметри відповідей</li> <li>Студенти повинні натискати кнопку "Відправити на оцінення"</li> <li>Студенти повинні обов'язково прийняти заяву виконавця</li> <li>Мохливість перездачі</li> <li>Налаштування групової здачі</li> <li>Повідомлення</li> <li>Unicheck plagiarism plugin</li> <li>To unlock Unicheck settings</li> <li>Enable Unicheck Plagiarism Service</li> <li>Check already delivered assignment submissions</li> <li>Add submissions to Institutional Library</li> <li>Джерела для порівняння</li> </ul>                                                                                                    | Image: Constraint of the second second s                                                                                                    |
| <ul> <li>Параметри відповідей</li> <li>Студенти повинні натискати кнопку "Відправити на оцінення"</li> <li>Студенти повинні обов'язково прийняти заяву виконавця</li> <li>Можливість перездачі</li> <li>Налаштування групової здачі</li> <li>Повідомлення</li> <li>Unicheck plagiarism plugin</li> <li>To unlock Unicheck settings</li> <li>Enable Unicheck Plagiarism Service</li> <li>Check already delivered assignment submissions</li> <li>Add submissions to Institutional Library</li> <li>Джерела для порівняння</li> <li>Exclude sources with a match less than (%)</li> </ul>                                                                                                    | Image: Constraint of the state of the state of the                                                                                                    |
| <ul> <li>Параметри відповідей</li> <li>Студенти повинні натискати кнопку "Відправити на оцінення"</li> <li>Студенти повинні обов'язково прийняти заяву виконавця</li> <li>Можливість перездачі</li> <li>Налаштування групової здачі</li> <li>Повідомлення</li> <li>Unicheck plagiarism plugin</li> <li>To unlock Unicheck settings</li> <li>Enable Unicheck Plagiarism Service</li> <li>Check already delivered assignment submissions</li> <li>Add submissions to Institutional Library</li> <li>Джерела для порівняння</li> <li>Exclude sources with a match less than (%)</li> <li>Exclude sources with a match less than (words)</li> </ul>                                                                                                    | О       Так Ф         Ф       Ніколи         Ф       Ніколи         В       Ніколи                                                                                                    |
| <ul> <li>Параметри відповідей</li> <li>Студенти повинні натискати кнопку "Відправити на оцінення"</li> <li>Студенти повинні обов'язково прийняти заяву виконавця</li> <li>Мохливість перездачі</li> <li>Налаштування групової здачі</li> <li>Повідомлення</li> <li>Unicheck plagiarism plugin</li> <li>To unlock Unicheck settings</li> <li>Enable Unicheck Plagiarism Service</li> <li>Check already delivered assignment submissions</li> <li>Add submissions to Institutional Library</li> <li>Джерела для порівняння</li> <li>Exclude sources with a match less than (%)</li> <li>Exclude references and citations</li> </ul>                                                                                                    | О       Так Ф         Ф       Нісоли         Ф       Нісоли         В       Нісоли         В       Так Ф         Ф       Так Ф         Ф       Так Ф         Ф       Так Ф         Ф       Так Ф         Ф       Так Ф         Ф       Так Ф         Ф       Так Ф         Ф       Так Ф         Ф       Так Ф         Ф       Так Ф         Ф       Так Ф         Ф       Ф         Ф       Ф      <                                                                                                    |
| <ul> <li>Параметри відповідей</li> <li>Студенти повинні натискати кнопку "Відправити на оцінення"</li> <li>Студенти повинні обов'язково прийнати заяву виконавця</li> <li>Можливість перездачі</li> <li>Налаштування групової здаці</li> <li>Повідомлення</li> <li>Unicheck plagiarism plugin</li> <li>To unlock Unicheck settings</li> <li>Enable Unicheck Plagiarism Service</li> <li>Check already delivered assignment submissions</li> <li>Add submissions to Institutional Library</li> <li>Джерела для порівняння</li> <li>Exclude sources with a match less than (%)</li> <li>Exclude references and citations</li> <li>Show similarity scores to student</li> </ul>                                                                                             | О       Так Ф         Ф       Нісоли         Ф       Нісоли         Ф       Нісоли         Ф       Так Ф         Ф       Так Ф         Ф <td< td=""></td<>                                                                                                    |
| <ul> <li>Параметри відповідей</li> <li>Студенти повинні натискати кнопку "Відправити на оцінення"</li> <li>Студенти повинні обов'язково прийняти заяву виконавця</li> <li>Мохливість перездачі</li> <li>Налаштування групової здачі</li> <li>Повідомлення</li> <li>Unicheck plagiarism plugin</li> <li>To unlock Unicheck settings</li> <li>Enable Unicheck Plagiarism Service</li> <li>Check already delivered assignment submissions</li> <li>Add submissions to Institutional Library</li> <li>Джерела для порівняння</li> <li>Exclude sources with a match less than (%)</li> <li>Exclude references and citations</li> <li>Show similarity scores to student</li> </ul>                                                                                             | О       Так Ф         Ф       Ніколи         Ф       Ніколи         Ф       Ніколи         Ф       Так         Ф       Так                                                                                                    |
| <ul> <li>Параметри відповідей</li> <li>Студенти повинні натискати кнопку "Відправити на оцінення"</li> <li>Студенти повинні обов'язково прийняти заяву виконавця</li> <li>Можливість перездачі</li> <li>Налаштування групової здачі</li> <li>Повідомлення</li> <li>Unicheck plagiarism plugin</li> <li>To unlock Unicheck settings</li> <li>Enable Unicheck Plagiarism Service</li> <li>Check already delivered assignment submissions</li> <li>Add submissions to Institutional Library</li> <li>Джерела для порівняння</li> <li>Exclude sources with a match less than (%)</li> <li>Exclude sources with a match less than (words)</li> <li>Exclude references and citations</li> <li>Show similarity reports to student</li> <li>Notify students via email</li> </ul> | $ \begin{array}{c c} \hline Tax \bullet \\ \hline H & \bullet \\ \hline H & $ |

– зберегти опрацьований вид діяльності, натиснувши позначку «Зберегти та повернутися» або ж «Зберегти та показати»;

– додати учасників до цього курсу (тобто тих користувачів, які матимуть змогу надавати доступ до завантаження курсових/ дипломних робіт (проєктів) (Викладач/Автор курсу) і тих, хто буде завантажувати курсові/дипломні роботи (проєкти) (Студент). Для цього натиснути позначку «Учасники»;

|                                                                                                    |                                                                                                    | 🚘 Дипломн                                                                                    | і роботи                                                                                                    |                                                                                                    |                                                                                                    |                                                                                                    |
|----------------------------------------------------------------------------------------------------|----------------------------------------------------------------------------------------------------|----------------------------------------------------------------------------------------------|----------------------------------------------------------------------------------------------------|----------------------------------------------------------------------------------------------------|----------------------------------------------------------------------------------------------------|----------------------------------------------------------------------------------------------------|
|                                                                                                    |                                                                                                    | освітньог<br>"магістр"                                                                       | о ступеня<br>24                                                                                                    |                                                                                                    |                                                                                                    |                                                                                                    |
|                                                                                                    |                                                                                                    | 🐏 Учасник                                                                                    |                                                                                                    |                                                                                                    |                                                                                                    |                                                                                                    |
|                                                                                                    |                                                                                                    | 🛡 Відзнаки                                                                                   |                                                                                                    |                                                                                                    |                                                                                                    |                                                                                                    |
|                                                                                                    |                                                                                                    | 🗹 Компетен                                                                                   | пності                                                                                                    |                                                                                                    |                                                                                                    |                                                                                                    |
|                                                                                                    |                                                                                                    | Ш Журнал о                                                                                   | uiuor                                                                                                    |                                                                                                    |                                                                                                    |                                                                                                    |
|                                                                                                    |                                                                                                    |                                                                                              |                                                                                                    |                                                                                                    |                                                                                                    |                                                                                                    |
|                                                                                                    |                                                                                                    |                                                                                              |                                                                                                    |                                                                                                    |                                                                                                    |                                                                                                    |
|                                                                                                    |                                                                                                    | 🕷 На головя                                                                                  | ну                                                                                                    |                                                                                                    |                                                                                                    |                                                                                                    |
|                                                                                                    |                                                                                                    | 🚯 Інформац                                                                                   | ційна сторінка                                                                                                    |                                                                                                    |                                                                                                    |                                                                                                    |
|                                                                                                    |                                                                                                    | 🛗 Календар                                                                                   |                                                                                                    |                                                                                                    |                                                                                                    |                                                                                                    |
|                                                                                                    |                                                                                                    | 🗋 Особисті                                                                                   | файли                                                                                                    |                                                                                                    |                                                                                                    |                                                                                                    |
|                                                                                                    |                                                                                                    | 🔑 Керуванн                                                                                   | я сайтом                                                                                                    |                                                                                                    |                                                                                                    |                                                                                                    |
|                                                                                                    |                                                                                                    | 🕒 Додати б.                                                                                  | лок                                                                                                    |                                                                                                    |                                                                                                    |                                                                                                    |
|                                                                                                    |                                                                                                    |                                                                                              |                                                                                                    |                                                                                                    |                                                                                                    |                                                                                                    |
| Дипломні роботи освітн<br>на головну / Курси / Педагогічний факультет / Кафи                                                                                                    | НЬОГО СТУПЕНЯ "МАГІСТР"<br>едра музичного мистецтва / Дипломні роботи освітнього ступена "магістр" 24                                                                                                    | <li>47. Учасники</li>                                                                        |                                                                                                    |                                                                                                    |                                                                                                    |                                                                                                    |
| <ul> <li>За сторонска билери</li> <li>Шусти по клечових словах збо вибрати ф/и.ψ.</li> <li>Классса узасника: 23</li> <li>За ба в с с с х д и</li> <li>Правица ба ба с с с х д и</li> </ul>                                                                                                    | estaxsuumon picty exusuumso<br>Sustaxsuumon picty exusuum                                                                                                    | 8<br>1 0 8                                                                                   |                                                                                                    |                                                                                                    |                                                                                                    | ураллам корнстрани                                                                                                    |
| Bustoanu Doigeanua / Jula 🄺 / Do Source                                                                                                    |                                                                                                    | 1                                                                                            |                                                                                                    |                                                                                                    |                                                                                                    |                                                                                                    |
|                                                                                                    | еі Електронна пошта                                                                                                    | _                                                                                            | Z »<br>Poni                                                                                                    | Групи                                                                                                    | Останній вхід на курс                                                                                                    | Статус                                                                                                    |
| о Луцул Андрій                                                                                                    | ові Електронна пошта<br>—<br>mmlml8z.hutsul@kpnu.edu.ua                                                                                                    |                                                                                              | Ралі<br>—<br>Студант 🖋                                                                                                    | Групи<br>—<br>Немас груп                                                                                                    | Останній яхід на курс<br>—<br>3 днів 20 години                                                                                                    | Cranyc<br><br>zerosani O O O                                                                                                    |
| О     О       | asi Enectpowsa nours<br>—<br>mminitz.hutsul@kpnuaduus<br>mminitz.masilanko@kpnuad                                                                                                    | 108                                                                                          | Ролі<br>—<br>Студант #<br>Студант #                                                                                                    | Групи<br>Немас груп<br>Немас груп                                                                                                    | Останній вхід на курс<br>—<br>3 днів 20 години<br>2 днів 20 години                                                                                                    | Cranys<br>—<br>Frances 0 0 8<br>Frances 0 0 8                                                                                                    |
| Comparing a March 2 March 2 March | el Exerciptiona materia<br>minimilita hutualita pou adoua<br>minimilita materia de granua do<br>minimilita materia de granua do<br>minimilita materia de granua do                                                                                                    | iva<br>duva                                                                                  | Ролі<br>Студент /<br>Студент /<br>Студент /                                                                                                    | Групи<br>Намас груп<br>Немае груп<br>Немае груп                                                                                                    | Останній взід на курс<br>— — — — — — — — — — — — — — — — — — —                                                                                                     |                                                                                                    |
| Comparison of the second second  | el Canceptuna neuro<br>mni http://duilificeuredu.uz<br>mni http://duilificeuredu.uz<br>mni http://duilificeuredu.uz<br>mni http://duilificeuredu.uz<br>batedochatter                                                                                                    | Jua<br>duus                                                                                  | Ран<br>————————————————————————————————————                                                                                                    | Групи<br>—<br>Немаструп<br>Немаструп<br>Немаструп<br>Немаструп<br>Немаструп                                                                                                    | Останний взід на курс<br>—<br>З днів 20 години<br>2 днів 20 години<br>1 день 21 години<br>6 днів 13 години<br>Николи                                                                                                    | Cony:<br>                                                                                                    |
| Comparison of the second of the second  | al Arrayson have a formation of the second second s                                                                                                    | ana<br>dauna<br>2                                                                            | Pani<br>                                                                                                    | Групи<br>Немае груп<br>Немае груп<br>Немае груп<br>Немае груп<br>Немае груп                                                                                                    | Остановії войд на курс<br>—<br>3 дий 20 години<br>2 дий 20 години<br>1 дини 21 години<br>6 дий 13 години<br>Нівали<br>5 дий 21 години                                                                                                    | Carry:<br>                                                                                                    |
| Compared and a set of the Second Second | al Compose have<br>minimized an anti-<br>minimized and an anti-<br>minimized and an anti-<br>minimized and anti-<br>minimized and anti-<br>based and a group data<br>the only a set of an<br>minimized and and and<br>the only a set of an<br>minimized and and and<br>the only a set of an<br>minimized and and and<br>the only a set of an<br>only a set of an anti-<br>and and a set of a set of an anti-<br>and a set of a set of a set of a set of a set of a<br>minimized and a set of a set of a set of a set of a set of a<br>minimized and a set of a set of a                                                                                                    | doua<br>a                                                                                    | Crypter /<br>Crypter /<br>Crypter /<br>Crypter /<br>Crypter /<br>Dirocase /<br>Crypter /                                                                                                    | Групи<br>Немае груп<br>Немае груп<br>Немае груп<br>Немае груп<br>Немае груп<br>Немае груп                                                                                                    | Octanonii anty na sype<br>                                                                                                    | Crange<br>                                                                                                    |
| Compared and a set of the set of the se | al Compose source<br>minicipization of the second second seco                                                                                                    | 2004<br>Antonio<br>Antonio<br>Antonio<br>Antonio                                             | Cryater /<br>Cryater /<br>Cryater /<br>Cryater /<br>Cryater /<br>Cryater /<br>Cryater /<br>Cryater /<br>Cryater /                                                                                                    | Грумн<br>Немас груп<br>Немас груп<br>Немас груп<br>Немас груп<br>Немас груп<br>Немас груп<br>Немас груп                                                                                                    | Оссанній влід на хури:<br>—<br>3 дий 20 години<br>2 дий 20 години<br>6 дий 23 години<br>Нации<br>5 дий 23 години<br>6 дий 23 години<br>6 дий 23 години<br>6 дий 20 години                                                                                                    | Comps<br>                                                                                                    |
| Compared and a second and a second and  | el Compose seuro -<br>mini Li Andra (Li Andra) -<br>mini Li Andra (Li Andra) -<br>mini Li Andra (Li Andra) -<br>mini Li Andra (Li Andra) -<br>mini Li Andra (Li Andra) -<br>bereste hut Ziron edu -<br>bereste hut Ziron edu -<br>mini Li Andra (Li Schward) -<br>mini Li Andra (Li Andra) -<br>mini Li Andra (Li Andra) -<br>mini Li Andra (Li Andra) -<br>mini Li Andra (Li Andra) -<br>mini Li Andra (Li Andra) -<br>mini Li Andra (Li Andra) -<br>mini Li Andra (Li Andra) -                                                                                                    | nua<br>duca<br>duca<br>duca                                                                  | Cryster /<br>Cryster /<br>Cryster /<br>Cryster /<br>Docessor /<br>Docessor /<br>Cryster /<br>Cryster /<br>Cryster /                                                                                                    | Egyme<br>Heuse rojn<br>Heuse rojn<br>Heuse rojn<br>Heuse rojn<br>Heuse rojn<br>Heuse rojn                                                                                                    | Consensitive angle on exper<br>2 parks 20 mpower<br>2 parks 20 mpower<br>2 parks 20 mpower<br>4 parks 11 mpower<br>4 parks 21 mpower<br>4 parks 21 mpower<br>5 parks 21 mpower<br>5 parks 21 mpower<br>1 pawer 21 mpower<br>1 parks 21 mpower                                                                                                    | Curry:<br>                                                                                                    |
| Image: Control         Image: Control         Image: Contro         Image: Control         Image: C                                                                                                    | al Arrayson hash<br>ministik havujitijova skusa<br>ministik havujitijova skusa<br>ministik ministik ministik<br>ministik ministik<br>ministik ministik<br>bistakshva tijova sku<br>ministik ministik<br>ministik ministik<br>ministik skupa<br>ministik skupa<br>min | a a a a a a a a a a a a a a a a a a a                                                        | Судие /<br>Судие /<br>Судие /<br>Судие /<br>Судие /<br>Судие /<br>Судие /<br>Судие /                                                                                                    | Egynw           Heved rojn           Heved rojn           Heved rojn           Heved rojn           Heved rojn           Heved rojn           Heved rojn           Heved rojn           Heved rojn           Heved rojn           Heved rojn           Heved rojn                                                                                                    | Speki 20 rapper           Speki 20 rapper                                                                                                    | Carry:<br>                                                                                                    |
| Comparison of the second second  | al Compose not and a compose not an an an an an an an an an an an an an                                                                                                    | una<br>deua<br>a<br>a<br>deua<br>deua<br>deua<br>deua<br>a<br>teua                           | Cryater /<br>Cryater /<br>Cryater /<br>Cryater /<br>Cryater /<br>Cryater /<br>Cryater /<br>Cryater /<br>Cryater /<br>Cryater /<br>Cryater /                                                                                                    | Figure<br>Heads right<br>Heads right<br>Heads right<br>Heads right<br>Heads right<br>Heads right<br>Heads right<br>Heads right<br>Heads right                                                                                                    | Consultations (and an angue<br>2 parte 27 magnets<br>2 parte 27 magnets<br>2 parte 27 magnets<br>2 parte 21 magnets<br>4 parte 11 magnets<br>5 parte 21 magnets<br>2 parte 21 magnets<br>2 parte 21 magnets                                                                                                    | Carays<br>                                                                                                    |
| A second second se | и Сторования<br>плана Сторования<br>плана Сторования<br>плана Сторования<br>плана Сторования<br>плана Сторования<br>плана Сторования<br>плана Сторования<br>плана Сторования<br>плана Сторования<br>плана Сторования<br>плана Сторования<br>плана Сторования<br>плана Сторования<br>Паражувати користувачів<br>Опції зарахування                                                                                                    |                                                                                              | Paul<br>Paul<br>Paul | Fggene<br>Headat tign<br>Headat tign<br>Headat tign<br>Headat tign<br>Headat tign<br>Headat tign<br>Headat tign<br>Headat tign<br>Headat tign                                                                                                    | Consultations (and a subject<br>2 part 20 ranges)<br>2 part 20 ranges<br>2 part 20 ranges<br>2 part 20 ranges<br>2 part 20 ranges<br>2 part 20 ranges<br>2 part 20 ranges<br>2 part 20 ranges<br>2 part 20 ranges<br>2 part 20 ranges                                                                                                    | Comp<br>                                                                                                    |
| A second second se | и странования<br>и странования<br>и и странования<br>и и и и и и и и и и и и и и и и и и и                                                                                                     | ила<br>вола<br>а<br>ала<br>ала<br>ала<br>ала<br>ала<br>ала<br>ала<br>ала<br>ал               | Cryater /<br>Cryater /<br>Cryater /<br>Cryater /<br>Dorager /<br>Dorager /<br>Cryater /<br>Cryater /<br>Cryater /<br>Cryater /<br>Cryater /                                                                                                    | Fgynu           Headd Tyn           Headd Tyn | Creaming langt and space<br>2 parts 20 mpanes<br>2 parts 20 mpanes<br>2 parts 20 mpanes<br>2 parts 21 mpanes<br>3 parts 21 mpanes<br>5 parts 21 mpanes<br>2 parts 21 mpanes<br>2 part | Carry<br>                                                                                                    |
| autority     autority     figure Auguit       0     (b)     figure Auguit       0     (b)     figure Auguit       0     (b)     figure Auguit       0     (b)     figure Auguit       0     (b)     figure Auguit       0     (b)     figure Auguit       0     (b)     figure Auguit       0     (b)     figure Auguit       0     (b)     figure Auguit       0     (b)     figure Auguit       0     (b)     figure Auguit       0     (b)     figure Auguit       0     (b)     figure Auguit       0     (b)     figure Auguit       0     (c)     figure Auguit       0     (c)     Materical Minicra                                                                                                    | и Сторона нала<br>мисти Солона Сурка и<br>мисти Солона Сурка и<br>мисти Сурка и<br>мисти Сурка и<br>мисти Сурк                  | ии<br>«<br>«<br>«<br>«<br>«<br>«<br>«<br>«<br>«<br>«<br>«<br>«<br>«<br>«<br>«<br>«<br>«<br>« | Cryater /<br>Cryater /<br>Cryater /<br>Cryater /<br>Cryater /<br>Cryater /<br>Cryater /<br>Cryater /<br>Cryater /<br>Cryater /<br>Cryater /<br>Cryater /                                                                                                    | Групи           Некаст труп           Некаст труп                               | Crannell neigen a nyre<br>2 pei 20 raporo<br>2 pei 20 raporo<br>6 pei 21 raporo<br>8 pei 21 raporo<br>8 pei 21 raporo<br>6 pei 21 raporo<br>6 pei 21 raporo<br>6 pei 21 raporo<br>1 aporo 21 raporo<br>2 pei 21 raporo<br>2 pei 21 raporo                                                                                                    | Carge<br>                                                                                                    |
| A constraint of a second second  | и Сторона нала<br>и и Сторона нала<br>и и и и и и и и и и и и и и и и и и и                                                                                                     | ин<br>на<br>на<br>на<br>на<br>на<br>на<br>на<br>на<br>на<br>н                                | Cryater / Cryater / Cryate                                                                                                    | Fgynn<br>                                                                                                    | Crementi knig na spje<br>2 print 20 rapore<br>2 print 20 rapore<br>2 print 20 rapore<br>4 print 21 rapore<br>5 print 21 rapore<br>5 print 21 rapore<br>5 print 21 rapore<br>5 print 21 rapore<br>5 print 21 rapore<br>5 print 21 rapore<br>5 print 21 rapore<br>5 print 21 rapore<br>5 print 21 rapore                                                                                                    | Carry:<br>                                                                                                    |
| an and a state of the state of the state             | и Сторона нало<br>мисто 20 на 1999 на 1999 на 1                                                                                                    | на<br>ана<br>ана<br>ана<br>ана<br>ана<br>ана<br>ана<br>ана<br>ана                            | Cypaser                                                                                                    | Fgynn<br>Heust fyn<br>Heust fyn<br>Heust fyn<br>Heust fyn<br>Heust fyn<br>Heust fyn<br>Heust fyn<br>Heust fyn<br>Heust fyn                                                                                                    | Crusselli negres erget<br>2 per 23 rapore<br>2 per 23 rapore<br>6 per 21 rapore<br>6 per 21 rapore<br>6 per 21 rapore<br>6 per 21 rapore<br>6 per 21 rapore<br>2 per 21 rapore<br>2 per 21 rapore                                                                                                    | Corps<br>                                                                                                    |
| Image: Section of the section of the section of t             | и страначити роль                                                                                                    | я<br>Нічого не вибрано<br>Знайти<br>Нічого не вибрано<br>Знайти<br>Студент ¢                 | Прави<br>Прави<br>П                                                                                                | Fgynn<br>Heust rhyn<br>Heust rhyn<br>Heust rhyn<br>Heust rhyn<br>Heust rhyn<br>Heust rhyn<br>Heust rhyn<br>Heust rhyn<br>Heust rhyn                                                                                                    | Crussell nig se type<br>Japit 20 rapore<br>Japit 20 rapore<br>Save 20 rapore<br>Explisit 20 rapore<br>Explisit 20 rapore<br>Explisit 20 rapore<br>Explisit 20 rapore<br>Explisit 20 rapore<br>Explisit 20 rapore<br>Explisit 20 rapore<br>Explisit 20 rapore<br>Explisit 20 rapore<br>Explisit 20 rapore<br>Explisit 20 rapore<br>Explisit 20 rapore<br>Explisit 20 rapore                                                                                                    | Curry<br>Curry<br>Cu |
| Image: Section of the section of the section of t             | <ul> <li>видения налаз</li> <li>мислі за лаганськи разна налаз</li> <li>мислі за лаганськи разна на лаганськи разна на лаганськи разна на лаганськи разна на лаганськи разна на лаганськи разна на лаганськи разна на лаганськи разна на лаганськи разна на лаганськи разна на лаганськи разна на лаганськи разна на лаганськи разна на лаганськи разна на лаганськи разни на лаганськи разни на лаганськи разн</li></ul>                                                                                                    | я<br>Нічого не вибрано<br>Знайти<br>Нічого не вибрано<br>Знайти<br>Студент Ф                 | Cryater / Cryater / Cryate                                                                                                    | Fgynu<br>Headd rhyn<br>Headd rhyn<br>Headd rhyn<br>Headd rhyn<br>Headd rhyn<br>Headd rhyn<br>Headd rhyn<br>Headd rhyn<br>Headd rhyn                                                                                                    | Crussell ang se ager<br>2 per 20 rapore<br>2 per 20 rapore<br>2 per 20 rapore<br>6 per 21 rapore<br>6 per 21 rapore<br>6 per 21 rapore<br>6 per 21 rapore<br>1 per 21 rapore<br>2 per 21 rapore<br>2 per 21 rapore<br>2 per 21 rapore<br>2 per 21 rapore<br>2 per 21 rapore<br>2 per 21 rapore<br>2 per 21 rapore<br>2 per 21 rapore                                                                                                    | Curry<br>Curry<br>Cu |

– у полі «Вказати / знайти користувача або його електронну адресу» виконати обрану функцію та натиснути позначку «Enrol selected users and cohorts».

– для кожного «Завдання» потрібно вказати профілі тих студентів, які мають завантажити курсову/дипломну роботу (проєкт). Для цього потрібно відкрити закладку «Редагувати параметри»;

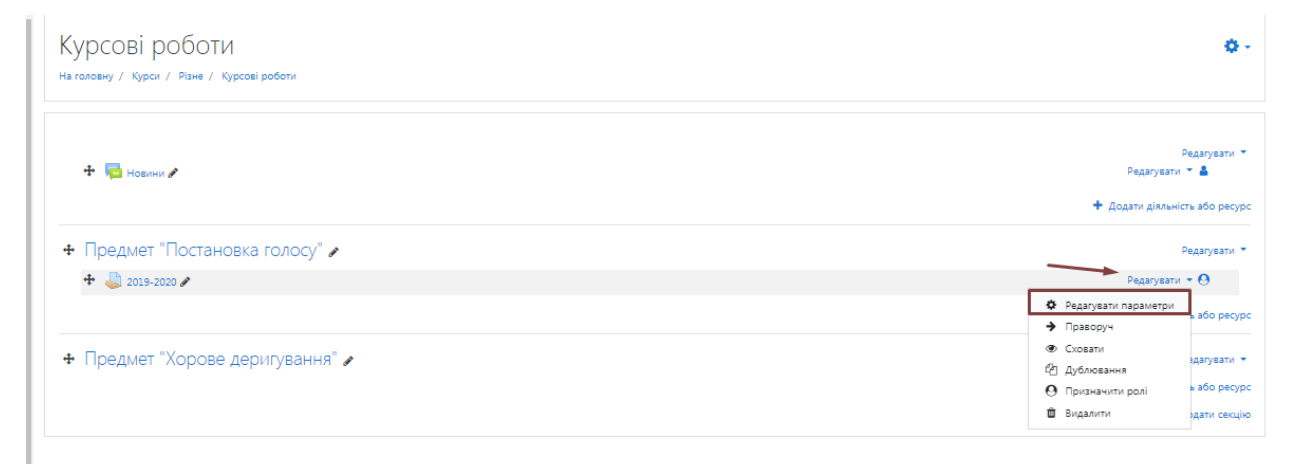

– у рубриці «Обмеження доступності» вказати перелік учасників. Для цього натиснути на закладку «Додати обмеження»;

| Þ  | Типи відгуків                                                                       |
|----|-------------------------------------------------------------------------------------|
| Þ  | Параметри відповідей                                                                |
| Þ  | Налаштування групової здачі                                                         |
| Þ  | Повідомлення                                                                        |
| Þ  | Unicheck plagiarism plugin                                                          |
| Þ  | Оцінка                                                                              |
| Þ  | Загальні налаштування модуля                                                        |
| ~  | Обмеження доступності<br>Критерії надання доступу<br>Не вибрано<br>Додати обмеження |
| Þ  | Мітки                                                                               |
| Þ  | Компетентності                                                                      |
|    | Зберегти й повернутися до курсу Зберегти й показати Скасувати                       |
| 06 | ов'язкові поля форми помічені символом 🔱 .                                          |

– у діалоговому вікні, що з'явиться, обрати рубрику «Профіль користувача»

| Додати обмеженн                                                        | ня                                                                           |
|------------------------------------------------------------------------|------------------------------------------------------------------------------|
| Дата                                                                   | Заборонити доступ до<br>(або від) в зазначений<br>день і час.                |
| Оцінка                                                                 | Вимагає, щоб студенти<br>досягли визначеної<br>оцінки.                       |
| Профіль користувача                                                    | Контроль доступу на<br>основі полів в профілі<br>студента.                   |
| Складне обмеження                                                      | Додати набір вкладених<br>обмежень для<br>застосовування складної<br>логіки. |
| Ска                                                                    | асувати                                                                      |
| <ul> <li>Обмеження доступності<br/>критерії надання доступу</li> </ul> | Студент повинен • відповідати таким критеріям                                |
|                                                                        | Ф Поле профілю користувача Електронна пошта                                  |

Після виконання зазначених дій доступ до завантаження курсової / дипломної роботи (проєкту) з визначеної дисципліни на 2019-2020 н.р. будуть мати лише ті користувачі, які зараховані до виду діяльності «Завдання», на що вказуватиме відмітка.

| Курсові роботи<br>на головну / Курсії / Різне / Курсові роботи                                                                 | 0 ·                                                            |
|----------------------------------------------------------------------------------------------------|----------------------------------------------------------------|
| 🕂 🥫 Новини 🖋                                                                                                    | Редагувати 👻<br>Редагувати 👻<br>🕂 Додати діяльність або ресурс |
| <ul> <li>Предмет "Постановка голосу" </li> </ul>                                                                               | Редатувати 👻                                                   |
| 4 2019-2020 /<br>Постанование на арстипно, вкшо: значение поля "Електронна пошта" вашого порадблу не дорівноє іссійколи, ебица | Редагувати 👻 😶                                                 |
|                                                                                                    | <ul> <li>Додати діяльність або ресурс</li> </ul>               |

Завантаження курсових/дипломних робіт (проєктів) здійснюють здобувачі вищої освіти.

## Реалізація процедури завантаження курсових/дипломних робіт (проєктів) для здобувачів вищої освіти:

- активізуватися на платформі «MOODLE» як користувач;

обрати відповідну кафедру, на якій виконано курсову роботу (проєкт)
 та відкрити курс із назвою «Курсові роботи»;

- обрати навчальний рік та форму навчання;

– у діалоговомі вікні, що з'явиться, натиснути позначку «Завантажити» та обрати відповідний файл. Документ для завантаження має бути в одному з форматів (.pdf, .doc, .docx.) та містити назву, що складається із прізвища та ініціалів (латинськимим літерами) автора курсової роботи (проєкту), групи, у якій навчається здобувач вищої освіти, наприклад: Ivanov I.I. GRS1-M17.

Далі платформа виконує перевірку на наявність запозичень у межах власної бази даних.

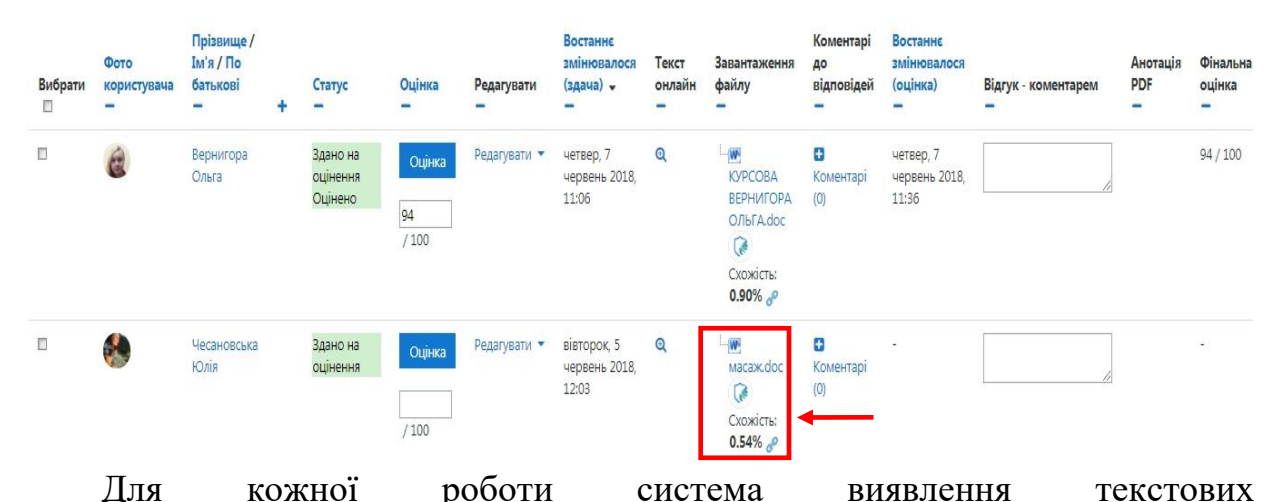

збігів/ідентичності/схожості видає звіт подібності. Його можна переглянути,

Катиснувши позначку 0.90% Г

У звіті перевірки відображатиметься відсоток оригінальності (зеленим кольором) та запозичень (червоним кольором ) у роботі.

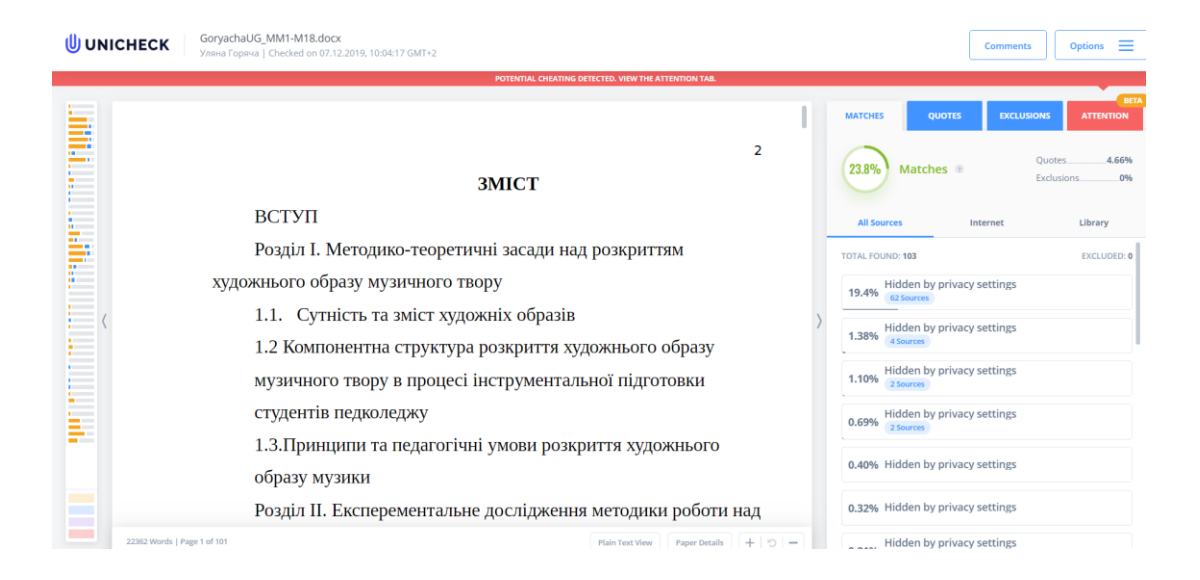

### За потреби можна змінити мову інтерфейсу.

| Options                                                           | × |
|-------------------------------------------------------------------|---|
| Exclusion Options                                                 | > |
| Download                                                          | > |
| Paper Details                                                     |   |
| View                                                              | > |
|                                                                   |   |
|                                                                   |   |
| Change Language                                                   | > |
| Change Language<br>Guides                                         | > |
| Change Language<br>Guides<br>Get in touch                         | > |
| Change Language<br>Guides<br>Get in touch<br>Quick start tutorial | > |

| ← CHANGE LANGUAGE | ×     |
|-------------------|-------|
| English           | ~     |
| Ukrainian         |       |
| Ukra              | inian |
| Russian           |       |
| Dutch             |       |
| French            |       |

Для оцінки унікальності роботи можна використовувати таку орієнтовну шкалу (% до загального обсягу матеріалу)<sup>1</sup>:

| Відсоток<br>унікальності | Рекомендації                                                                       |  |
|--------------------------|------------------------------------------------------------------------------------|--|
| 1                        | 2                                                                                  |  |
| 80-100 %                 | висока унікальність: роботу допускають до захисту або (та) опублікування           |  |
| 50-79 %                  | середня унікальність: роботу допускають до захисту або<br>(та) опублікування       |  |
| 31-49 %                  | низька унікальність: роботу допускають до захисту<br>після суттєвого доопрацювання |  |
| 30 % і нижче             | низька унікальність: роботу відхиляють без права<br>подальшого розгляду            |  |

Переглянути оригінали робіт, з яких були взяті запозичення, можна, натиснувши поєднання клавіш «Ctrl+ ліва клавіша миші» на виділеному жовтим кольором фрагменті тексту. Після цього за відповідним покликанням можна здійснити перехід до електронної версії роботи оригіналу.

<sup>1</sup> Відповідно до Методичних рекомендацій з перевірки наукових, навчально-методичних праць науково-педагогічних працівників, дипломних робіт (проєктів) здобувачів вищої освіти університету на академічний плагіат.

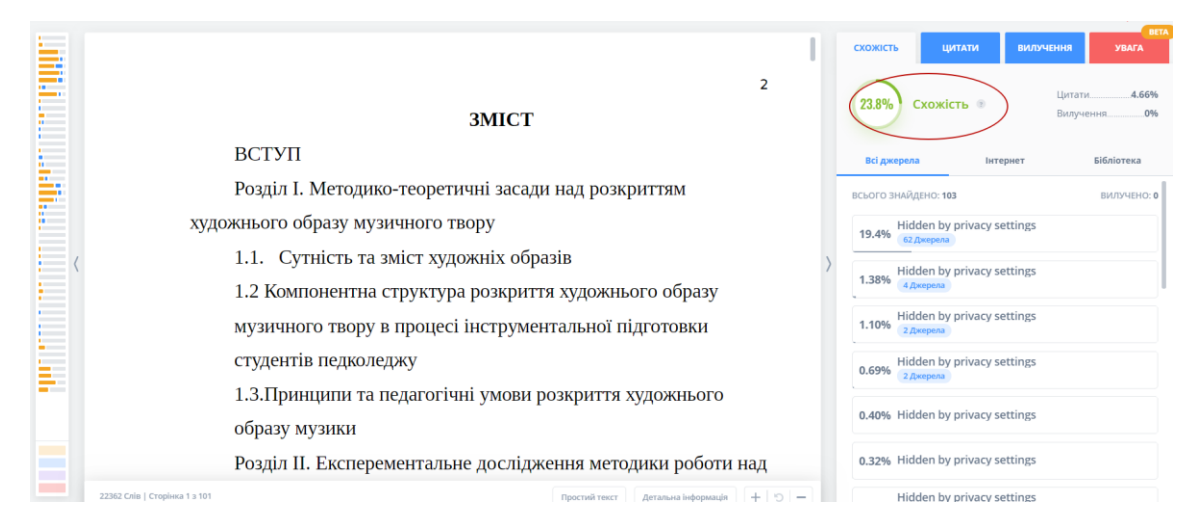

Якщо відповідальна особа приймає рішення, що збіги є цитуванням текстів інших авторів із відповідним покликанням на їх роботи, то вона має право додати відповідні покликання в перелік винятків, натиснувши позначку «Вилучити джерело». Після цього система не буде їх враховувати.

За результатами перевірки система видає звіт. Для цього відповідальна особа в панелі функцій повинна натиснути клавішу «Сформувати звіт», після чого розпочнеться завантаження файлу зі звітом у форматі .pdf.

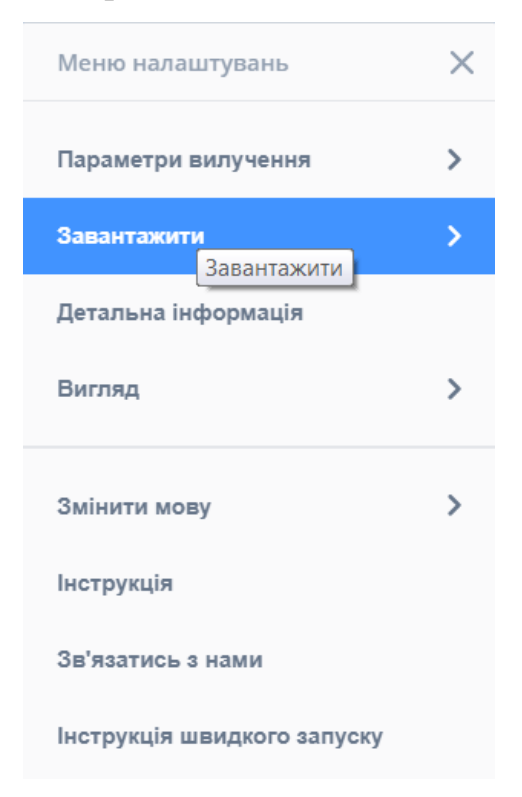